Universidad Interamericana de Puerto Rico Recinto Metropolitano Decanato de Asuntos Académicos

## TK20 Acceso y Seleccionar Rol

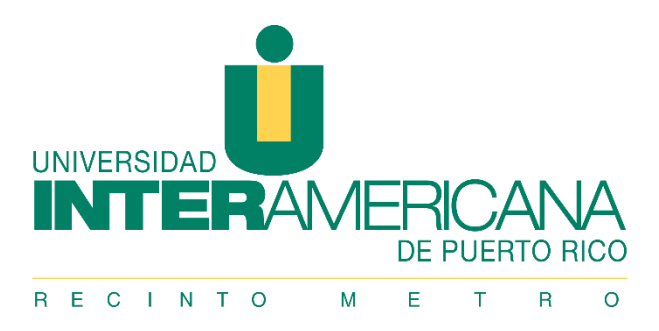

## ACCESO A TK20

| 1. Enlace directo: inter.tk20.com | , [           | Nombre de usuario ( <i>username</i> ) = primera letra                                                                                                    |
|-----------------------------------|---------------|----------------------------------------------------------------------------------------------------|
|                                   | $\rightarrow$ | cuatro ceros (e.g., lacevedovargas $0000$ ). En<br>algunos casos, incluye solo un apellido (e.g.,<br>laceved $00000$ ). En lugar de $\tilde{n}$ deberá escribir <b>n</b> |
| Password                          |               | Contraseña ( <i>password</i> ) = Número de empleado con letras en mayúscula.                                                                                             |
| LOG INTO YOUR ACCOUNT →           |               |                                                                                                    |

| 2. Cambiar contraseña ( <i>password</i> )                         |               |                                                                                                    |
|-------------------------------------------------------------------|---------------|----------------------------------------------------------------------------------------------------|
| Before we continue                                                |               |                                                                                                    |
| To protect your account, please update the following information. |               |                                                                                                    |
| User Name:*                                                       |               |                                                                                                    |
| lacevedovargas0000                                                |               |                                                                                                    |
| Current Password:*                                                |               | La contraseña actual ( <i>current password</i> ) es el número de empleado con letras en mayúsculas.                                                                        |
| New Password:"                                                    |               | <ul> <li>Crear y escribir una contraseña nueva (<i>new password</i>).</li> <li>Requisito mínimo de seis letras.</li> <li>No le permite exceder doce caracteres.</li> </ul> |
| Confirm New Password:*                                            |               | Confirmar nueva contraseña ( <i>confirm new password</i> ).<br>Escribir la contraseña nueva del encasillado anterior.                                                      |
| E-Mail:*                                                          |               |                                                                                                    |
|                                                                   | $\rightarrow$ | Escribir su correo electrónico (E-mail)                                                                                                    |
|                                                                   | _             |                                                                                                    |
| Confirm E-Mail:*                                                  |               | Confirmar correo electrónico ( <i>confirm E-mail</i> ).<br>Escribir el correo electrónico del encasillado anterior.                                                        |
| Secret Question:*                                                 |               | Debe crear y escribir una pregunta secreta ( <i>secret question</i> ) la cual, de ser necesario, le permitirá recuperar su contraseña nueva.                               |
| Answer:*                                                          |               | Debe crear y escribir la respuesta ( <i>answer</i> ) a su pregunta secreta en el encasillado anterior.                                                                     |
| Update → <u>Canc</u>                                              |               | Seleccionar Update.                                                                                                    |

## SELECCIONAR ROL

1. En la parte superior derecha, deberá seleccionar su nombre (e.g., HI, ROSE).

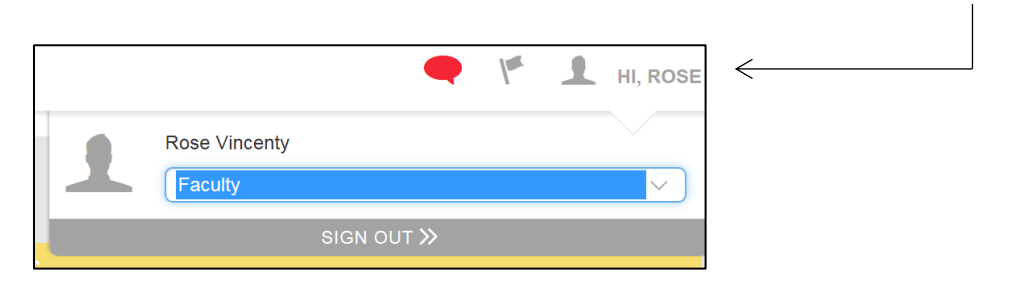

- 2. Luego, seleccione su rol.
- 3. Confirme su selección presionando OK.

| Are you sure you would like to change your role?                                      |    | X             |
|---------------------------------------------------------------------------------------|----|---------------|
| Changing your role will cause you to leave this page and direct you to the home page. |    |               |
|                                                                                       |    |               |
|                                                                                       | Ok | <u>Cancel</u> |

Rose M. Vincenty Colón, M.Ed.Oficial de Evaluación y Monitoría<br/>Decanato de Asuntos AcadémicosUniversidad Interamericana de Puerto Rico, Recinto Metropolitano<br/>787.250.1912, ext. 2267 \ rosevincenty@metro.inter.edu